## COME INSTALLARE/AGGIORNARE IL HPLUGIN

- 1. Collegarsi al sito in cloud tramite l'url: <u>https://benevento.halleyas.com</u>
- 2. Inserire le proprie credenziali per poter accedere ai programmi Halley
- **3.** Cliccare in **Installa hPlugin** in fondo al menù di destra.

| Console Console                                                                                                    | Comune Di                            |                        | Venerdi 09 giugno 2023                                                                                                    |
|----------------------------------------------------------------------------------------------------|--------------------------------------|------------------------|----------------------------------------------------------------------------------------------------|
| Comunicazioni in arrivo                                                                                                    | Nuova comunicazione Archivia Inoltra | Ricerca Stampa/esporta | Passa a menu Preferiti                                                                                                    |
| Image: state of the state of the state o | oggetto                              | ricevuta il tipo       | Agenda atrezzature<br>Agenda atrezzature<br>Agenda tecnici<br>Assistenza - produzione<br>Attivită e progetti<br>Dotazione organica<br>Gestione ordini<br>Protocolo Informatico<br>Sviluppo<br>Territorio<br>Egovernment<br>Agenda<br>Rubrica<br>Customer care |
| Totale elementi: 0 - Selezionati: 0<br>Assistenza Consulenza normativa                                                                                                    |                                      | 1 <b>v</b> di 5 > ≫    |                                                                                                    |

4. Cliccare in Aggiorna subito

| canale preferenziale per Login<br>assistenza è la prenotazione di<br>hiamata ( <u>info</u> ) Password                                                                                            |     |
|----------------------------------------------------------------------------------------------------|-----|
| hlamata (info) Password                                                                                                    |     |
|                                                                                                    |     |
| Demografici 0737 781223                                                                                                    |     |
| tagioneria 0737 781224 come eseguire il log                                                                                                    | in  |
| Personale 0737 781225 Accedi                                                                                                    |     |
| ributi 0737 781226                                                                                                    |     |
| ografianti<br>ratiche e<br>entiono,<br>internoto<br>stata rilasciata una nuova versione di HPlugin.<br>istemisti<br>Per il corretto funzionamento dei programmi è consigliato aggiornare.<br>mat |     |
| ax                                                                                                    | 11  |
| Sestione Aggiorna subito Ignora                                                                                                    | EC. |
| offware e 02                                                                                                    |     |

5. Cliccare in Esegui

| Servizio ass                                          | sistenza                    | ^                                                                    | 1                          |   |
|-------------------------------------------------------|-----------------------------|----------------------------------------------------------------------|----------------------------|---|
| Il canale preferenz<br>l'assistenza è la pr           | ziale per<br>renotazione di | Login                                                                |                            |   |
| chiamata (info)                                       |                             | Password                                                             |                            |   |
| Demografici                                           | 0737 781223                 |                                                                      |                            |   |
| Ragioneria                                            | 0737 781224                 |                                                                      | come eseguire il login     |   |
| Personale                                             | 0737 781225                 | Accedi                                                               |                            |   |
| Tributi                                               | 0737 781226                 |                                                                      |                            |   |
| Segreteria,<br>Pratiche edilizie,<br>Territorio, Egov | 0737 781227                 | Modifica password                                                    |                            |   |
| Ambiente e<br>Sistemistica                            | 0737 781228                 |                                                                      |                            |   |
| E-mail ha                                             | illeynt@halley.it           |                                                                      |                            |   |
| Fax                                                   | 0737 787200                 | installare hPlugin per sup                                           | portare i programmi che    | л |
| Gestione ordini                                       | 0737 781108                 | <ul> <li>usano le risorse locali (es<br/>Installa hPlugin</li> </ul> | s. stampanti, scanner, ecc | 2 |
|                                                       |                             |                                                                      | л                          |   |

6. All'apertura della maschera Installazione guidata di Halley-plugin cliccare Avanti

| Servizio ass                                                          | Installazione                                                                                                    | gui     | data di Halley-plugin                                                                                   |  |  |
|-----------------------------------------------------------------------|----------------------------------------------------------------------------------------------------|---------|----------------------------------------------------------------------------------------------------|--|--|
| l canale preferenz<br>'assistenza è la pi<br>chiamata ( <u>info</u> ) | Seguire la procedura di                                                                                                    | i insta | allazione guidata per installare Halley-plugin nel sistema in uso.                                      |  |  |
| Demografici                                                           |                                                                                                    |         |                                                                                                    |  |  |
| Ragioneria                                                            |                                                                                                    |         |                                                                                                    |  |  |
| Personale                                                             |                                                                                                    |         |                                                                                                    |  |  |
| Tributi                                                               |                                                                                                    |         |                                                                                                    |  |  |
| Segreteria,                                                           | AVVISU: Questo programma e tuterato dare reggi sul copyright, dalle leggi sui dina d'altore e dalle<br>disposizioni dei trattati internazionali. La riproduzione o distribuzione non autorizza di un sto |         |                                                                                                    |  |  |
| Pratiche edilizie,                                                    | consentita dalla legge i                                                                                                    | n vig   | o, sala perseguible civilitence e pertainence rena imma il resina<br>ore.                               |  |  |
| Territorio, Egov                                                      |                                                                                                    |         |                                                                                                    |  |  |
| Ambiente e                                                            |                                                                                                    |         |                                                                                                    |  |  |
| Sistemistica                                                          |                                                                                                    |         | Annulla (Indietro Avanti >                                                                              |  |  |
| E-mail ha                                                             | lleynt@halley.it                                                                                                    |         |                                                                                                    |  |  |
| Fax                                                                   | 0737 787200                                                                                                    |         | In caso di messaggio "Il componente hplugin non ri<br>installare hPlugin per supportare i programmi che |  |  |
| Gestione ordini                                                       |                                                                                                    | ~       | usano le risorse locali (es. stampanti, scanner, ecc<br>Installa hPlugin                                |  |  |
| offware o                                                             | 0737 781108                                                                                                    |         | Installa III lagin                                                                                      |  |  |

7. All'apertura della maschera Selezione cartella di installazione cliccare Avanti

|                                                                | Halley-plugin<br>Selezione cartel                                                                                                    | lla di installazione                                     | <del>, 1</del> 3                                                                                        |                |  |  |  |
|----------------------------------------------------------------|----------------------------------------------------------------------------------------------------|----------------------------------------------------------|----------------------------------------------------------------------------------------------------|----------------|--|--|--|
| Servizio ass                                                   |                                                                                                    |                                                          |                                                                                                    |                |  |  |  |
| Il canale preferenz<br>l'assistenza è la pi<br>chiamata (info) | Halleyplugin vertà installato nella castella seguente.<br>Per utilizzare questa castella, scegiere Avanti. Per scegiere un'altra castella, specificame una<br>oppure scegiere Sfoglia. |                                                          |                                                                                                    |                |  |  |  |
| Demografici                                                    | <u>Cartella</u>                                                                                                    |                                                          |                                                                                                    |                |  |  |  |
| Ragioneria                                                     | C.VhV Sfoglia                                                                                                    |                                                          |                                                                                                    |                |  |  |  |
| Personale                                                      |                                                                                                    |                                                          | Spazio rich                                                                                             | iesto su disco |  |  |  |
| Tributi                                                        | Installazione di Halley-plugin per l'útente corrente o per tutti gli utenti:<br>O Tutti gli utenti<br>© Utente corrente                                                                |                                                          |                                                                                                    |                |  |  |  |
| Segreteria,<br>Pratiche edilizie,<br>Territorio, Egov          |                                                                                                    |                                                          |                                                                                                    |                |  |  |  |
| Ambiente e<br>Sistemistica                                     |                                                                                                    | Annulla                                                  | < Indietro                                                                                              | Avanti >       |  |  |  |
| E-mail ha                                                      | lleynt@halley.it                                                                                                    |                                                          |                                                                                                    |                |  |  |  |
| Fax                                                            | 0737 787200                                                                                                    | In caso di messaggio "Il o<br>installare hPlugin per sup | In caso di messaggio "Il componente hplugin non ri<br>installare hPlugin per supportare i programmi che |                |  |  |  |
| Gestione ordini                                                | 0737 781108                                                                                                    | usano le risorse locali (es<br>Installa hPlugin          | s. stampanti, sca                                                                                       | inner, ecc     |  |  |  |

| Servizio ass                                                   | Halley-plugin<br>Conferma install                              | -<br>azione                                                                       | ×                            |
|----------------------------------------------------------------|----------------------------------------------------------------|-----------------------------------------------------------------------------------|------------------------------|
| Il canale preferenz<br>l'assistenza è la pr<br>chiamata (info) | È possibile installare Halley<br>Scegliere Avanti per iniziare | olugin nel sistema in uso.<br>Tinstellazione.                                     |                              |
| Demografici                                                    |                                                                |                                                                                   |                              |
| Ragioneria                                                     |                                                                |                                                                                   |                              |
| Personale                                                      |                                                                |                                                                                   | _                            |
| Tributi                                                        |                                                                |                                                                                   |                              |
| Segreteria,                                                    |                                                                |                                                                                   | 47                           |
| Pratiche edilizie,<br>Territorio, Egov                         |                                                                |                                                                                   | V                            |
| Ambiente e<br>Sistemistica                                     |                                                                | Annulla < Indietro                                                                | Avanti >                     |
| E-mail ha                                                      | lleynt@halley.it                                               |                                                                                   |                              |
| Fax                                                            | 0737 787200                                                    | In caso di messaggio "Il componente h<br>installare hPlugin per supportare i proc | iplugin non ri<br>Irammi che |
| Gestione ordini                                                | 0737 781108                                                    | usano le risorse locali (es. stampanti, s<br>Installa hPlugin                     | scanner, ecc                 |

8. All'apertura della maschera Conferma installazione cliccare in Avanti

- **9.** Attendere la fine dell'aggiornamento di Hplugin
- 10. All'apertura della maschera Installazione completata cliccare Chiudi

| o                                                                              | Halley-plugin                                                  | npletata                           |                     |
|--------------------------------------------------------------------------------|----------------------------------------------------------------|------------------------------------|---------------------|
| Servizio ass<br>Il canale preferenz<br>l'assistenza è la pr<br>chiamata (info) | Halley-plugin è stato installa<br>Scegliere Chiudi per uscire. | to.                                | Cores of the second |
| Demografici                                                                    |                                                                |                                    |                     |
| Ragioneria                                                                     |                                                                |                                    |                     |
| Personale                                                                      |                                                                |                                    | _                   |
| Tributi                                                                        |                                                                |                                    |                     |
| Segreteria,<br>Pratiche edilizie,                                              |                                                                |                                    | - V                 |
| Territorio, Egov                                                               |                                                                |                                    |                     |
| Ambiente e<br>Sistemistica                                                     |                                                                | Annula < Indie                     | Chiudi              |
| E-mail ha                                                                      | lleynt@halley.it                                               | 1                                  |                     |
| Fax                                                                            | 0737 787200                                                    | installare hPlugin per supportare  | i programmi che     |
| Gestione ordini                                                                | ~                                                              | usano le risorse locali (es. stamp | anti, scanner, ecc  |

11. Inserire le proprie credenziali per poter accedere ai programmi Halley

**N.B:** all'apertura di alcune funzioni, potrebbe apparire una maschera di Hplugin in cui chiede di essere aggiornato. In quel caso cliccare SI